## **HP Stream Setup**

- Plug in your Stream and power it on by pressing the power button located on the upper left hand side of the keyboard. \*\*\*Note: left click by pressing on the lower left of the track pad.\*\*\*
- 2. On the **Region and Language** page change the **Time Zone** by scrolling down to **(UTC-06:00) Central Time (US & Canada)**

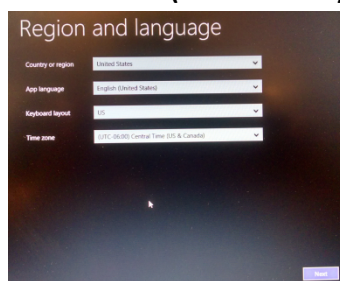

3. Read through the License Terms and click on the Accept button on the lower right of the screen.

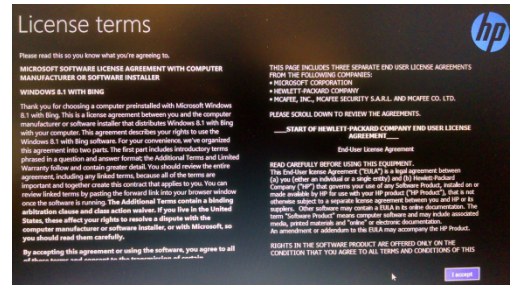

4. You do not need to Register the product. Click on **Next** to continue.

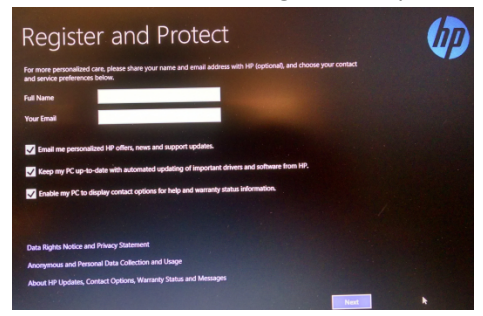

5. In the **PC name** field on the **Personalize** page enter your network ID. You may also choose a different color theme at this time if you'd like. Click on **Next** to continue.

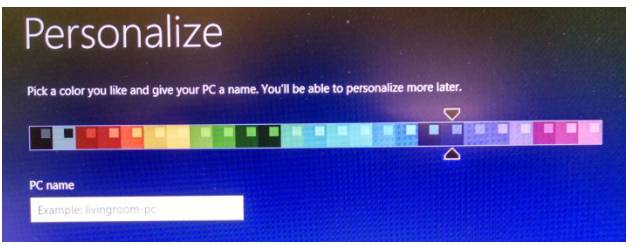

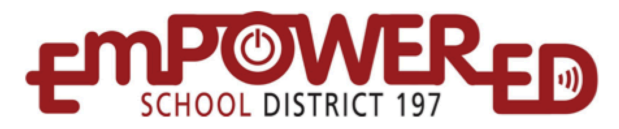

6. If you are at Sibley Click on the **BYOD** network on the **Get online** page otherwise select the appropriate network.

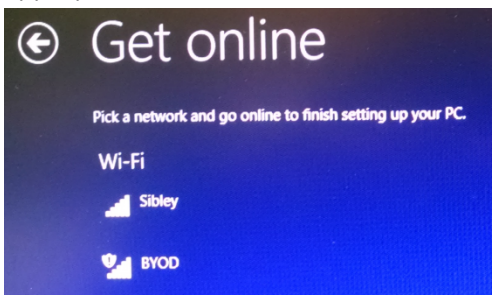

7. On the **Setting** page click on the **Customize** button.

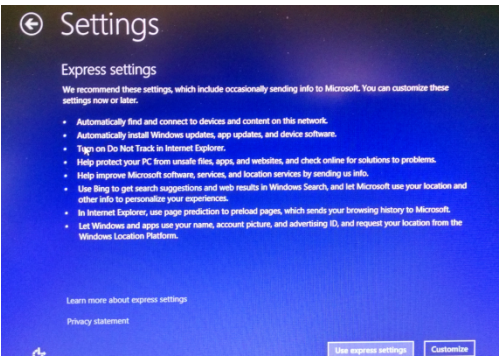

8. On the next **Settings** page click on **No for network in public places.** 

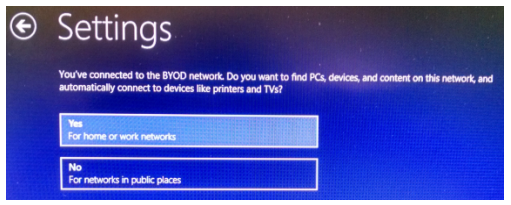

9. On the **Update your PC and apps** page we recommend leaving all the settings in the default state. Click on **Next** to continue.

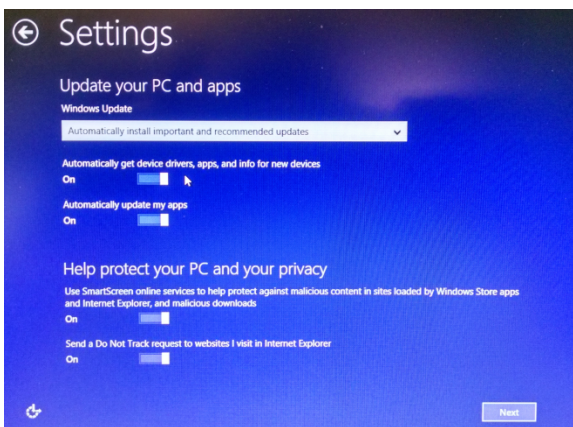

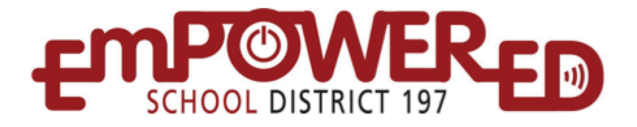

10. On the **Check online for solutions** page we recommend leaving all the setting in the default state. Click on **Next** to continue.

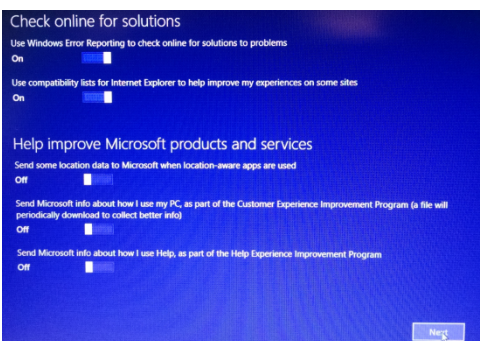

- 11. On the **Share info with Microsoft and other services** page we recommend turning **off** the following setting:
  - a. Use Bing to get search suggestions and web results in Window......
  - b. Let apps use my name and account picture
  - c. Let apps use my advertising ID for experiences across apps
  - d. Let Windows and apps request my location from the Windows Location Platform
  - e. Click on Next to continue

| Share info with Microsoft and other services                                                                                                    |
|----------------------------------------------------------------------------------------------------|
| Use line to get earch suggestions and web results in Windows Search, and let Microsoft use my search history,<br>location, and some across into to personalize my experiences<br>Off |
| In Internet Explorer, use page prediction to preload pages, which sends my browsing history to Microsoft<br>On                                                                       |
| Let apps use my name and account picture Off                                                                                                    |
| Let apps use my advertising ID for experiences across apps<br>Orr                                                                                                    |
| Let Windows and apps request my location from the Windows Location Platform Off                                                                                                    |
| Get better protection from malware by sending info and files to Microsoft Active Protection Service when Windows<br>Defender is turned on                                            |
| On E                                                                                                    |
|                                                                                                    |
| Nex                                                                                                    |

- 12. For the **Sign in to your Microsoft account** page we are not requiring you to use or create a Microsoft account.
  - a. If you currently have a Microsoft account you are welcome to enter it here and click on **Next** to continue.
  - b. If you don't have a Microsoft account and do NOT want to create one you will still need to click on **Create a new account**.

| Sign in to easily get your online en<br>on all your devices. You can manag | ail, photos, files, and<br>e your synced settir | l settings (like browse<br>igs at any time. | r history and favori |
|----------------------------------------------------------------------------|-------------------------------------------------|---------------------------------------------|----------------------|
| Email or phone                                                             |                                                 |                                             |                      |
| Password                                                                   |                                                 |                                             |                      |
| Password                                                                   |                                                 |                                             |                      |
|                                                                            |                                                 |                                             |                      |
|                                                                            |                                                 |                                             |                      |
|                                                                            |                                                 |                                             |                      |
| Don't have an account?                                                     |                                                 |                                             |                      |

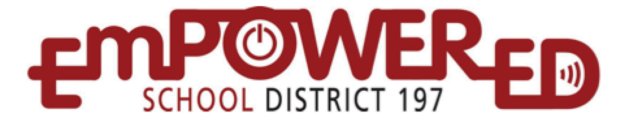

13. If you do not want to create a Microsoft account click on **Sign in without a Microsoft account** on the bottom of the page. If you would like to create a Microsoft account enter the information requested.

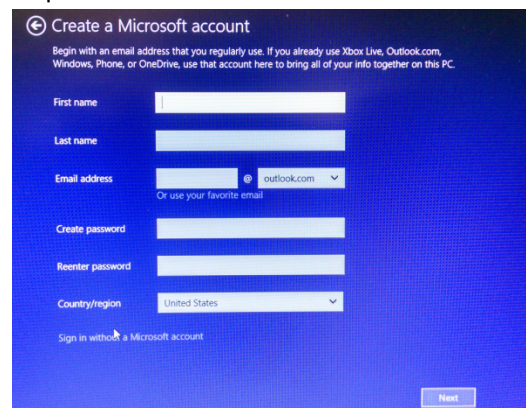

- 14. On the **Your account** page do the following:
  - a. Enter your First Name into the User name field.
  - b. Create a Password and enter it into the Password and Reenter Password fields
  - c. Create an appropriate Password hint for yourself
  - d. Once all the fields have been entered click on Finish

| If you want a passwor | d, choose something that w | ill be easy for you to remember | but hard for others to gues |
|-----------------------|----------------------------|---------------------------------|-----------------------------|
| User name             | username                   | ×                               |                             |
| Password              |                            |                                 |                             |
| Reenter password      |                            |                                 |                             |
| Password hint         |                            |                                 |                             |
|                       |                            |                                 |                             |
|                       |                            |                                 |                             |
|                       |                            |                                 |                             |
|                       |                            |                                 |                             |
|                       |                            |                                 |                             |

15. At this time we are not recommending the upgrade to Windows 10. If you are presented with the **Upgrade to Windows 10 for free** page please click on the **Not right now** text on the lower left of the page.

Your HP Stream is now configured and ready for use.

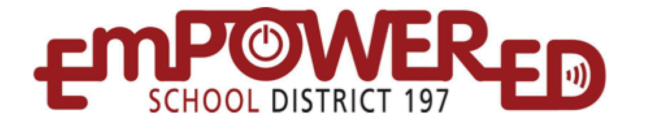